# Tutorial: How to Request an Educational Grant Through the MedCompli Tool

This step-by-step guide will walk you through the process of requesting an educational grant using the MedCompli tool.

### Step 1: Log In to MedCompli

- 1. Go to the MedCompli Login Page.
- 2. For first time users, please create an account by clicking "Sign Up Now."

| <b>MEDⓒOMPLI</b> <sup>™</sup><br>Log in with your email address |                                                                                                    |                      |  |  |
|-----------------------------------------------------------------|----------------------------------------------------------------------------------------------------|----------------------|--|--|
| Email Address                                                   |                                                                                                    |                      |  |  |
| Password                                                        |                                                                                                    |                      |  |  |
| <u>jot my password?</u>                                         |                                                                                                    | □ Keep me signed in  |  |  |
| Log in                                                          |                                                                                                    |                      |  |  |
| d a Grant Requestor acco                                        | ount? <u>S</u>                                                                                                    | ign up now           |  |  |
| <b>g in with your ex</b> t<br>Login using F                     | ternal<br><sub>laemon</sub>                                                                                                    | account<br>etics SSO |  |  |
|                                                                 | MEDS<br>g in with your em<br>Email Address<br>Password<br>got my password?<br>Log in<br>ed a Grant Requestor acco<br>g in with your ext<br>Login using F | Cogin using Haemon   |  |  |

3. Once a user account has been created, enter your username and password and click Log In to access your account.

## Step 2: Navigate to the Grant Request Section

1. Once logged in, select Request Forms from the main menu.

| Welcome<br>Merrell Merrell |            |             |               |  |
|----------------------------|------------|-------------|---------------|--|
| Select Language:           |            |             |               |  |
| Welcome                    | My Profile | My Requests | Request Forms |  |

2. Click on Create New Request next to the Haemonetics Grant Request Form to open the application form.

## Step 3: Complete the Grant Request Form

- 1. Complete the application form, ensuring all required fields are filled out. Be sure to attach the following supporting documents:
  - A letter of request.
  - The most up-to-date program or agenda.
  - A detailed budget breakdown.
- 2. Review all information for accuracy.
- 3. Click Submit Request to send the application.

## **Helpful Tips**

- **Documentation Requirements:** Ensure all required documents are uploaded to avoid delays.
- Grant Policies: Familiarize yourself with the company's grant policy before submission.
- **Deadlines:** Grant applications must be submitted at least 60 days prior to the first event/activity taking place with all supporting documentation attached. Incomplete applications will require additional time and clarification before being reviewed.

For further assistance, contact Haemonetics Global Compliance at <u>HCPCompliance@haemonetics.com</u>.